# Fourth POS Integration Agent Silent Install and Auto-registration Instructions

## The Prep Work

- Receive Auto-Registration Code, Copany External ID, Store External ID, and Concept External ID from Fourth
- Whitelisting required:
  - o <u>https://agent-pos-na1.fourth.com</u>
  - o <u>https://tools-pos-na1.fourth.com</u>
- Websites used for setup:
  - o <u>https://tools-pos-na1.fourth.com/agent\_download</u>
  - 32bit and 64bit versions available
- Download the agent installer to the machine or IT downloads the installer to a central point for Software distribution

### THE PROCESS;

### CREATE INSTALLATION SCRIPT

Parameters for the command line execution of the Agent Installer:

/VERYSILENT /register=true /namespace=<company external ID> /code=<auto-reg code provided> /store=<store external ID> /concept=<concept external ID>

Example:

BodhiAgentSetup-1.0.6-x64.exe /VERYSILENT /register=true /namespace=123456789 /code=WWWW-LLLL-EEEE-MMMM /store=12368 /concept=123456

USING INSTALLATION SCRIPT User executes the installer Agent installs and uses the provided information to bind to the namespace and the store

Confirmation of successful installation can be found at: <u>https://tools-pos-na1.fourth.com/sync</u>

Agent Auto Uninstall parameters:

### /VERYSILENT

From BodhiAgent folder run the unins000.exe with /VERYSILENT

This method of uninstall will re-use the current registration. If a new registration code is needed, then the uninstall must be done manually and the user must choose to not keep the registration file.

To perform the auto-registration on the same machine, you much also remove the .agent file from C:\Users\\AppData\Roaming\.agent